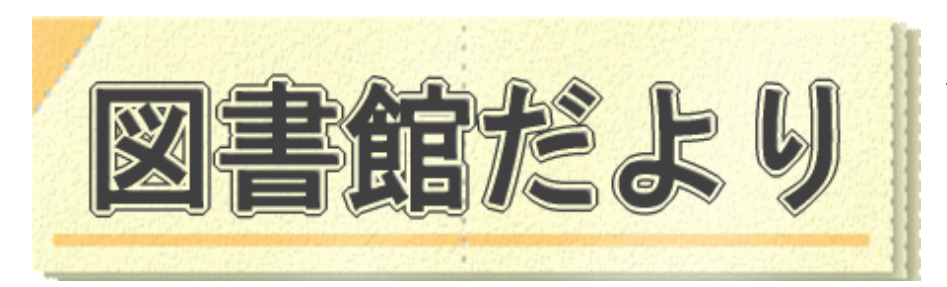

平成 23 年2月 21 日発行 No.79

編集·発行 武蔵野市立図書館 TeL0422-51-5145(中央)

図書館ホームページで蔵書検索、貸出・予約状況確認、延長手続きができます!

URL http://www.library.musashino.tokyo.jp/

モバイル版 URL <a href="http://www.library.musashino.tokyo.jp/m/">http://www.library.musashino.tokyo.jp/m/</a>

## ☑自動貸出機の使い方

自動貸出機で資料を借りることができます。操作方法は、自動貸出機に表示される操作ガイド(ア ニメーション)に従って手続きを進めていくスタイルです。(リライトカードへの切り替えが必要です。)

## ①自動貸出機に近づきます

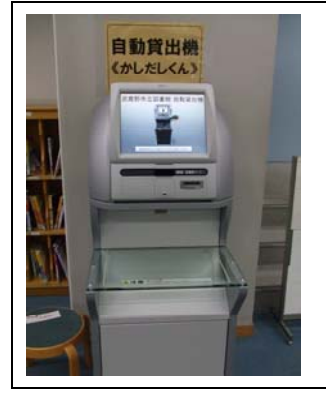

自動貸出機に近づくと、接近センサーが人を感知して、 自動的に「貸出画面」を表示します。

もし、センサーが反応しない場合は、 「画面が変わらない場合はこのボタンを押してください」 と表示されている箇所を指でタッチします。

② 資料を置き、冊数を確認します

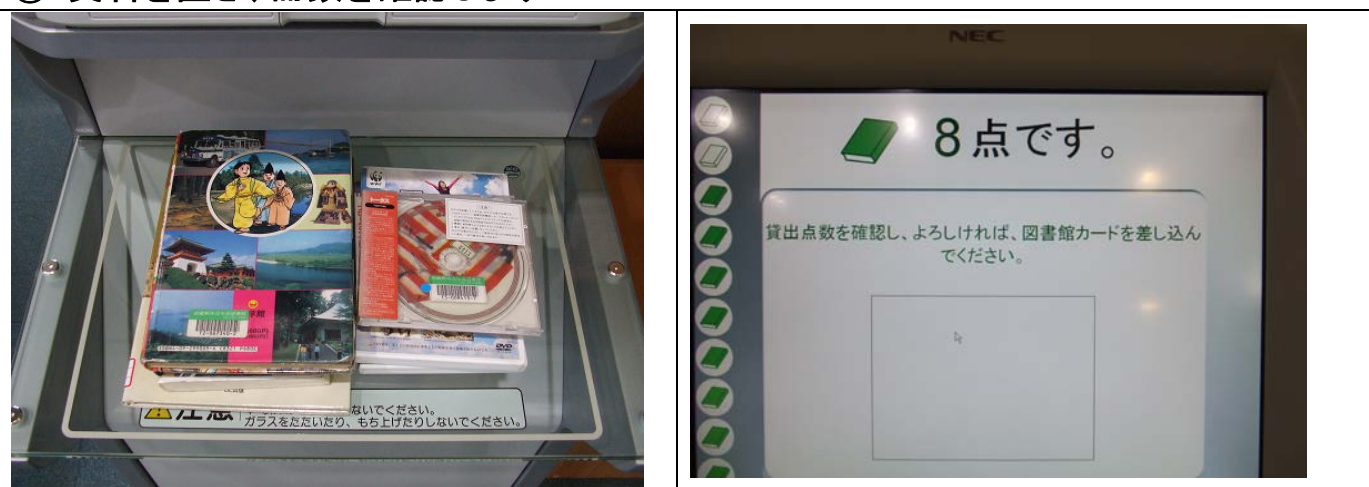

透明な板の上に、資料を置きます。(1度におけるのは10点まで) 画面上に表示された点数と、透明な板の上に置いた点数が合っているか確認します。 ★冊数が合わない場合は、資料の置き方や積み方を変えてみます。

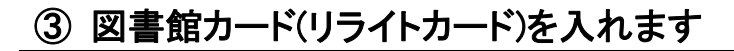

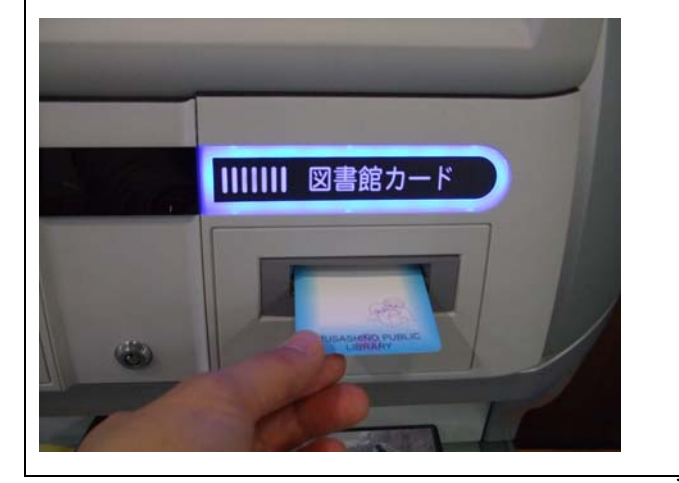

「図書館カード」とランプが点灯している真下に、 カード挿入口があります。 そこにリライトカードを挿入します。

★矢印が印刷されている面をおもてにし、 矢印の向きどおりカードを挿入します。

## ④ 図書館からのおしらせが表示されることがあります

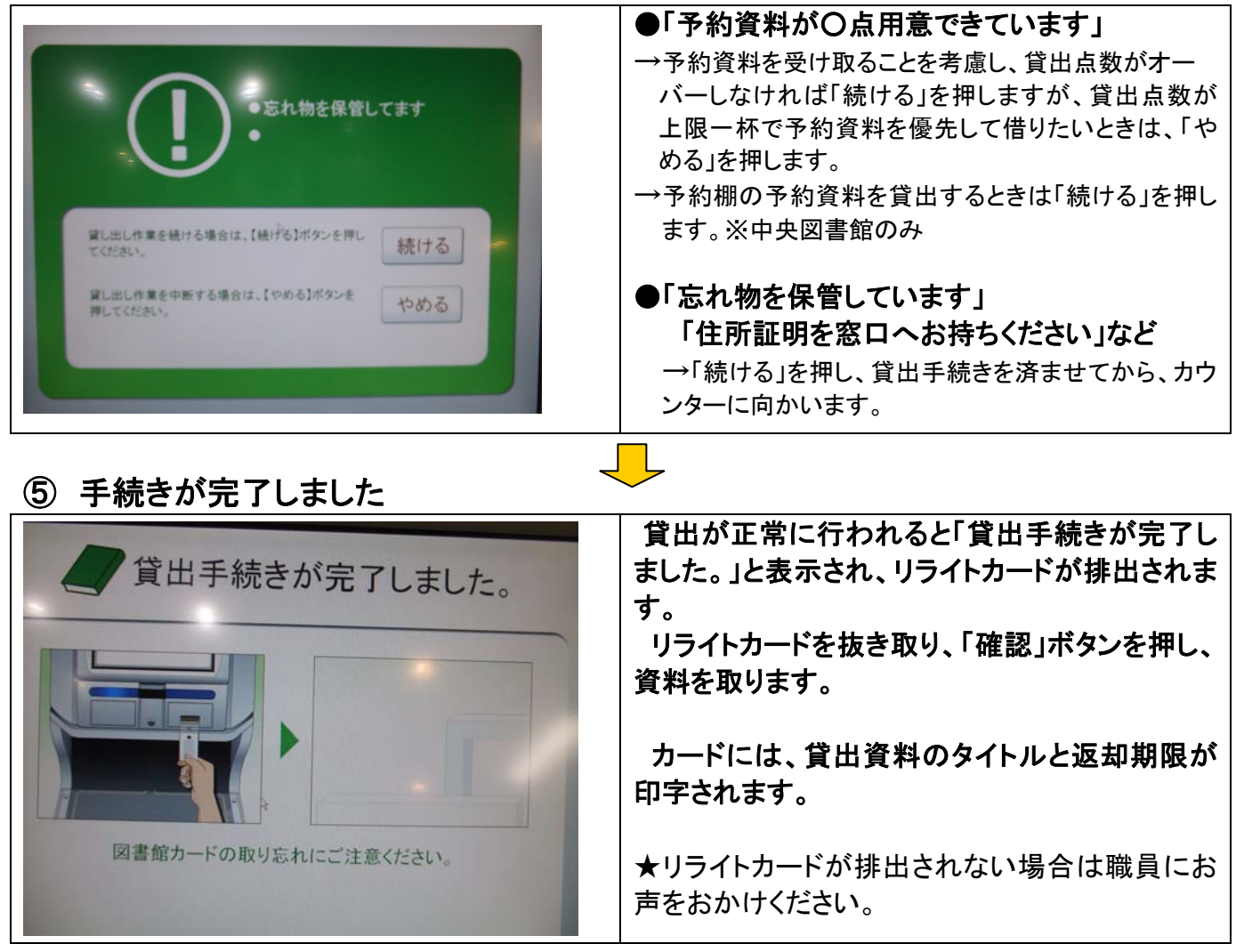

## ※この画面が出たら、「確認」ボタンを押します

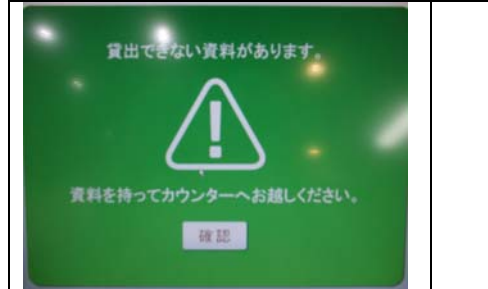

お手数ですが、カウンターまでお越しください。 (「館内」資料、IC タグ不良等が原因と考えられます。)